## Defina as configurações WPS no RV110W

## Objetivo

O Wi-Fi Protected Setup (WPS) é uma forma rápida de estabelecer uma rede sem fio segura. O objetivo deste artigo é explicar como configurar as configurações WPS no RV110W.

## Dispositivos aplicáveis

RV110W

## Etapas do procedimento

Etapa 1. Use o utilitário de configuração do Roteador para escolher Wireless > WPS.

| VPS                                                                                                    |                                                                    |  |
|----------------------------------------------------------------------------------------------------|--------------------------------------------------------------------|--|
| Wi-Fi Protected Setup ™                                                                                         |                                                                    |  |
| SSID:                                                                                                    | ciscosb1 👻                                                         |  |
| WPS:                                                                                                    | ciscosb1                                                           |  |
| Use one of the following for ea                                                                                 | ch Wi-Fi Protected Setup supported device:                         |  |
| 1. If your client device has a Wi<br>press that button and then clic                                            | -Fi Protected Setup button, click or<br>k the button on the right. |  |
| OR                                                                                                    |                                                                    |  |
| 2. If your client device has a Wi-Fi protected Setup PIN number, enter that number here and then click Register |                                                                    |  |
|                                                                                                    | OR                                                                 |  |
| 3. If your client asks for the Router's PIN number, enter this number 61443143 in your client device.           |                                                                    |  |
| Wi-Fi Protected Setup Status:                                                                                   | Unconfigured                                                       |  |
| Network Name (SSID):                                                                                            | ciscosb1                                                           |  |
| Security:                                                                                                    | Disabled                                                           |  |
| o o o danity.                                                                                                   |                                                                    |  |

Etapa 2. No menu suspenso SSID, escolha uma rede sem fio à qual aplicar o WPS.

| VPS                                                                                                    |                                            |  |
|----------------------------------------------------------------------------------------------------|--------------------------------------------|--|
| Wi-Fi Protected Setup ™                                                                                                    |                                            |  |
| SSID:                                                                                                    | ciscosb1 🔻                                 |  |
| WPS:                                                                                                    | Enable                                     |  |
| Use one of the following for ea                                                                                                 | ch Wi-Fi Protected Setup supported device: |  |
| 1. If your client device has a Wi-Fi Protected Setup button, click or press that button and then click the button on the right. |                                            |  |
|                                                                                                    | OR                                         |  |
| 2. If your client device has a Wi-Fi protected Setup PIN number, enter that number here and then click Register                 |                                            |  |
|                                                                                                    | OR                                         |  |
| 3. If your client asks for the Router's PIN number, enter this number 61443143 in your client device.                           |                                            |  |
| Wi-Fi Protected Setup Status:                                                                                                   | Unconfigured                               |  |
| Network Name (SSID):                                                                                                    | ciscosb1                                   |  |
| Security:                                                                                                    | Disabled                                   |  |
| Session Status:                                                                                                    | N/A                                        |  |

Etapa 3. À direita de WPS, marque a caixa de seleção **Enable (Habilitar)** para habilitar as configurações de WPS.

Etapa 4. Execute uma das três opções para adicionar um dispositivo cliente à rede.

| WPS                                                                                                    |                |  |
|----------------------------------------------------------------------------------------------------|----------------|--|
| Configuration settings have been saved successfully                                                                             |                |  |
| Wi-Fi Protected Setup ™                                                                                                    |                |  |
| SSID:                                                                                                    | ciscosb1 🔻     |  |
| WPS:                                                                                                    | Enable         |  |
| Use one of the following for each Wi-Fi Protected Setup supported device:                                                       |                |  |
| 1. If your client device has a Wi-Fi Protected Setup button, click or press that button and then click the button on the right. |                |  |
| OR                                                                                                    |                |  |
| 2. If your client device has a Wi-Fi protected Setup PIN number, enter that number                                              |                |  |
| here and then                                                                                                    | click Register |  |
| OR                                                                                                    |                |  |
| 3. If your client asks for the Router's PIN number, enter this number 61443143 in your client device.                           |                |  |
| Wi-Fi Protected Setup Status:                                                                                                   | Unconfigured   |  |
| Network Name (SSID):                                                                                                    | ciscosb1       |  |
| Security:                                                                                                    | Disabled       |  |
| Session Status:                                                                                                    | N/A            |  |

•Opção 1. Se o cliente tiver um botão WPS, pressione o botão. Clique no ícone WPS.

| WPS                                                                                                    |              |  |
|----------------------------------------------------------------------------------------------------|--------------|--|
| Configuration settings have been saved successfully                                                                             |              |  |
| Wi-Fi Protected Setup ™                                                                                                    |              |  |
| SSID:                                                                                                    | ciscosb1 🔻   |  |
| WPS:                                                                                                    | Enable       |  |
| Use one of the following for each Wi-Fi Protected Setup supported device:                                                       |              |  |
| 1. If your client device has a Wi-Fi Protected Setup button, click or press that button and then click the button on the right. |              |  |
| OR                                                                                                    |              |  |
| 2. If your client device has a Wi-Fi protected Setup PIN number, enter that number here and then click Register                 |              |  |
| OR                                                                                                    |              |  |
| 3. If your client asks for the Router's PIN number, enter this number 61443143 in your client device.                           |              |  |
| Wi-Fi Protected Setup Status:                                                                                                   | Unconfigured |  |
| Network Name (SSID):                                                                                                    | ciscosb1     |  |
| Security:                                                                                                    | Disabled     |  |
| Session Status:                                                                                                    | N/A          |  |

•Opção 2. Se o dispositivo cliente tiver um número PIN WPS, insira o número PIN no campo da opção 2. Clique em **Registrar**.

•Opção 3. O cliente solicita o número PIN do Roteador. O cliente insere o número 61443143 no dispositivo do cliente.